# **IIHMSP 2025 Submission Steps**

### Step 1: Download Submission template to prepare your paper in Word or LaTex

format (Paper Submission and Publication)

### IIHMSP 2025 Paper Templates:

The MS Word Template (in A4 size and the Springer format) can be downloaded here
 [Word\_Template.zip] or linked to
 https://www.springer.com/gp/authors-editors/conference-proceedings/editors/word-template/19338734?

srsltid=AfmBOor\_172YdojlEwdddnK7ZlN\_4iUQHTK3RwCka8aqqvjbM6omaX9O

The Latex Template (in A4 size and the Springer format) can be downloaded here (Latex\_Template.zip)
 or linked to

 $\label{eq:lines} https://www.springer.com/gp/computer-science/lncs/conference-proceedings-guidelines? srsltid=AfmBOoridfDNO9TTSjAzjeGQ08uQe5x3M0YYBFtZsnide1V8n1TVD_q4$ 

## Step 2: Click Paper Submission System or Submit Your Paper Here button to submit

## your paper

| Home                                          | Dense Scherieten and Dall's dies                                                                                                    |
|-----------------------------------------------|----------------------------------------------------------------------------------------------------|
| Call for Papers Paper Submission and Publicat |                                                                                                    |
| Paper Submission and<br>Publication           | About Paper Submission                                                                                                    |
| Special Session<br>Submission                 | <ul> <li>Paper Types</li> <li>All papers should be submitted electronically in PDF versions of your paper through the <u>Paper</u></li> </ul>                                                                                                    |
| Important Dates                               | Submission System.                                                                                                    |
| Camera-Ready Paper<br>Submission              | <ul> <li>The IFINISP 2025 accepts two types of submissions (regular and one-page) for review. These types of papers need to be submitted in Springer conference paper format, as shown in IIHMSP 2025 Proceeding Templates below, and should be written in English. And they will be included in the conference</li> </ul> |
| Registration                                  | proceeding. <ul> <li>Manuscript should be unpublished work, must include enough detail about the goal, the problem to</li> </ul>                                                                                                    |
| Organizing Committee                          | solve, proposed methods and main results.                                                                                                    |

### Submit Your Paper Here

(If you want to submit a paper to special session, please visit the "Special Session Submission" first.)

Step 3: IIHMSP 2025 uses Microsoft CMT for paper submission

• If you are not registered, please click Register and fill in your information as follows:

| Microsoft CMT                                    | Create New Account<br>Login information    |                                                                                                    |  |
|--------------------------------------------------|--------------------------------------------|----------------------------------------------------------------------------------------------------|--|
| Email *                                          | * Email                                    | Email                                                                                                    |  |
| Email                                            | * Password                                 | Password                                                                                                    |  |
| Password *                                       |                                            | Passwords are required to contain 12 characters<br>and each of the following, lowercase letters,<br>uppercase letters, numbers, and symbols. Valid<br>symbols are: ~1@@\$%%*()_=+()][;~~,?/ |  |
| Log In                                           | * Confirm Password<br>Personal Information | Confirm Password                                                                                                    |  |
| Forgot your password? New to CMT? Register       | * First Name                               | First Name                                                                                                    |  |
|                                                  | Middle Initial                             | Initial                                                                                                    |  |
| Microsoft Research                               | * Last Name                                | Last Name                                                                                                    |  |
| The 21st International Conference on Intelligent | Nickname                                   | Nickname                                                                                                    |  |
| Information Hiding and Multimedia Signal         | * Organization Name                        | Organization Name                                                                                                    |  |
| roceany                                          | * Country/Region                           | Select                                                                                                    |  |

- Otherwise, use created account and password to login the Microsoft CMT system.
- Note that passwords are required to contain 12 characters. and if you forgot your password you can click "Forgot your password?", input the created account email-address, and receive the information from CMT by your email.

| Login information                                                     |                                                                                                    |
|-----------------------------------------------------------------------|----------------------------------------------------------------------------------------------------|
| * Email                                                               | Email                                                                                                    |
| * Password                                                            | Password                                                                                                    |
|                                                                       | Passwords are required to contain 12 characters<br>and each of the following: lowercase letters,<br>uppercase letters, numbers, and symbols. Valid<br>symbols are: ~'1@#\$%^&*()=+{}[]:;"'<>,.?/ |
| * Confirm Password                                                    | Confirm Password                                                                                                    |
| Microsoft                                                             | CMT                                                                                                    |
| Email *                                                               |                                                                                                    |
| Email                                                                 |                                                                                                    |
| Password *                                                            |                                                                                                    |
| Password                                                              |                                                                                                    |
| Log Ir                                                                |                                                                                                    |
| Forgot your password?                                                 | New to CMT? Register                                                                                                    |
| Microsoft Research                                                    |                                                                                                    |
| The 21st International Con<br>Information Hiding and Mu<br>Processing | ference on Intelligent<br>Itimedia Signal                                                                                                    |

Step 4: Submit your paper after login Microsoft CMT system

• Click Create new submission to submit your paper

| Submis                        | ssions                                                                               | Contact Chairs Help Center Se                                            | lect Your Role : Author + IIHMSP2025 • Ruo-Wei Hung • |  |  |
|-------------------------------|--------------------------------------------------------------------------------------|--------------------------------------------------------------------------|-------------------------------------------------------|--|--|
| Auth<br>Please cl<br>+ Create | or Console<br>k:k here to view Welcome Message & Instructions<br>new submission      | 1-10f1 ** * 1 * ** Show 20 50 100 All CreatAlFile                        |                                                       |  |  |
| Paper ID                      | Title                                                                                | Files                                                                    | Actions                                               |  |  |
| Clear<br>22                   | Clar<br>The 2-fair Domination in Extended Supergrid and Planar Graphs<br>Show shated | Submission files:<br>④ IIHMSP-2025 pdf<br>④ IIHMSP-2025_similarity2% pdf | Submission:                                           |  |  |

• If you have submitted your paper, you can check the submission status in the table below

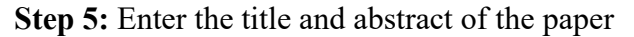

| Create New Submission                                                                                                    |                      |  |  |  |  |  |
|----------------------------------------------------------------------------------------------------|----------------------|--|--|--|--|--|
| Dear Authors, Before you submit your paper, please go to the conference website (https://iihmsp25 github.io) to confirm whether the paper format meets the conference requirements. In addition, if you want to submit to a Special Session, please select the suitable Session number and name (SUBJECT AREAS). Thanks for your submission. |                      |  |  |  |  |  |
| TITLE AND ABSTRACT                                                                                                    |                      |  |  |  |  |  |
| * Title                                                                                                    | Title                |  |  |  |  |  |
| * Abstract                                                                                                    | 2000 characters lyft |  |  |  |  |  |
| AUTHORS *<br>You may add your coauthors                                                                                                    |                      |  |  |  |  |  |

• Click the Add button to add other authors, input their information, and then click Add button

| AUTHORS *<br>You may add your coau | thors.                 |                     |              |                                    |                                |
|------------------------------------|------------------------|---------------------|--------------|------------------------------------|--------------------------------|
| Primary Contact                    | Email                  | First Name          | Last Name    | Organization                       | Country/Region                 |
| ۲                                  | jlxu.academy@gmail.com | Jia-Lang            | Xu           | Chaoyang university of technology  | × 个↓                           |
| + Add                              |                        |                     |              |                                    |                                |
|                                    |                        |                     |              |                                    |                                |
| Primary Contact                    | Email                  | First Name          | Last Name    | Organization                       | Country/Region                 |
| ۲                                  | jlxu.academy@gmail.com | Jia-Lang            | Xu           | Chaoyang university of technology  | $\times$ $\uparrow \downarrow$ |
| Email Email                        | First Name First Name  | Last Name Last Name | Organization | Organization Country/Region Select | + Add Gancel                   |

• Use up and down symbols to modify the author order

| Primary Contact | Email                  | First Name | Last Name | Organization                      | Country/Reg | <br>_ |                               |
|-----------------|------------------------|------------|-----------|-----------------------------------|-------------|-------|-------------------------------|
| ۲               | jlxu.academy@gmail.com | Jia-Lang   | Xu        | Chaoyang university of technology |             | ×     | $\mathbf{\Phi} \mathbf{\Psi}$ |
| 0               | jlxu@cyut.edu.tw       | Jia-Lang   | Xu        | Nutc                              | Taiwan      | ×     | $\pmb{\uparrow} \psi$         |
|                 |                        |            |           |                                   |             |       |                               |

• If you are submitting to a Special issue, please select the corresponding SI; otherwise, please select Regular Paper

| SUBJECT AREAS*                                                             |                                                                          |
|----------------------------------------------------------------------------|--------------------------------------------------------------------------|
| Regular Paper                                                              | SS-06 Generative AI, Multimedia, and Image Processing                    |
| SS-01:Graph Algorithms and Applications                                    | SS-07 Pattern Recognition and Feature Learning in Complex Visual Data    |
| SS-02 Generative AI or Artificial Intelligence and Applications            | SS-08 Using Multimodal AI for Various Data Sources in Smart Applications |
| SS-03:Metaheuristic Algorithms and Applications                            | SS-09 Wireless Network and Intelligence Computing                        |
| SS-04:AI-Enhanced QoL:Economics, Affective Computing and Modern Technology |                                                                          |

Step 6: Upload your paper (you can drop file to the upload window)

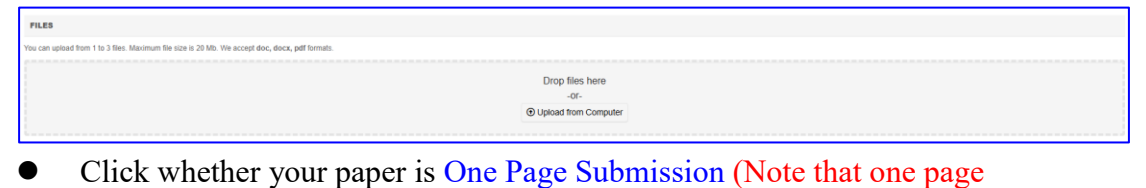

submission will NOT include in Springer and other databases)

| ADDITIONAL QUE STION S                                                                                                    |     |
|----------------------------------------------------------------------------------------------------|-----|
| 1. One-Page Submission *                                                                                                    |     |
| Is this a one-page submission?<br>Notice that one-page submission will NOT be included in Springer Digital Library and other indexes (El/Scopus | s). |
| ⊖ Yes                                                                                                    |     |
| No                                                                                                    |     |

**Step 7:** Finish your submission

| Autho                     | r Console                                                                      |                                                                              |                                                      |
|---------------------------|--------------------------------------------------------------------------------|------------------------------------------------------------------------------|------------------------------------------------------|
| Please clic<br>+ Create r | k here to view Welcome Message & Instructions.<br>ew submission                | 1 - 1 of                                                                     | 1 «α α 1 » »» Show: 25 50 100 All Clear All Filters  |
| Paper ID                  | Tile                                                                           | Files                                                                        | Actions                                              |
| 22                        | The 2-fair Domination in Extended Supergrid and Planar Graphs<br>grow abtitat: | Submission files:<br>(1) IIHMSP-2025.pdf<br>(1) IIHMSP-2025_Similarity2%.pdf | Submission:<br>@ Edit Submission × Delete Submission |

- You will see your submission in your Author Console
- You can modify or delete your contribution by pressing the corresponding button on the right

| Autho                      | r Console                                                                      |                                                                          |                                                   |
|----------------------------|--------------------------------------------------------------------------------|--------------------------------------------------------------------------|---------------------------------------------------|
| Please click<br>+ Create n | chere to view Welcome Message & Instructions.<br>ew submission                 | 1-1 of 1                                                                 | an a 1 a so Show: 25 50 100 All Clear All Filters |
| Paper ID                   | Tite                                                                           | Files                                                                    | Actions                                           |
| Clear                      | Clear                                                                          |                                                                          |                                                   |
| 22                         | The 2-fair Domination in Extended Supergrid and Planar Graphs<br>Show abstract | Submission files:<br>④ IIHMSP-2025,pdf<br>④ IIHMSP-2025_Similarity2%,pdf | Submission:                                       |